# UPUTE ZA PRIJAVU I KORIŠTENJE WEB SERVISA

## 1. Uvod

Web modul Studentskog centra namijenjen je radu studenata, a s ciljem približavanja usluga krajnjim korisnicima. Da bi student mogao pristupiti web servisu i započeti s procesom izrade ugovora potrebni uvjet je da student ima aktivno članstvo u Student servisu Studentskog centra Rijeka.

## 1.1. Učlanjenje u Student servis

U Student servis mogu se učlaniti:

- Studenti (redovni i izvanredni) na visokim učilištima u RH,
- građani EU s prebivalištem u RH koji studiraju na visokim učilištima izvan RH
- studenti na razmjeni (za vrijeme studiranja u RH)
- osobe u postupku upisa na studij, najdulje 3 mjeseca od završetka školske godine u kojoj su završile srednjoškolsko obrazovanje
- osobe koje su završile studij na visokim učilištima u RH ili građani EU s prebivalištem u RH koji su završili studij na visokim učilištima izvan RH, najdulje do kraja akademske godine u kojoj su završile studij ili do isteka 3 mjeseca od završetka studija pod uvjetom da nemaju zasnovan radni odnos i/ili ne obavljaju samostalnu djelatnost obrta, slobodnog zanimanja i/ili poljoprivrede i šumarstva.

### Studenti koji su u radnom odnosu nemaju pravo rada preko Student servisa.

### **OSNOVNO ZDRAVSTVENO OSIGURANJE**

Svi studenti i učenici završenog srednjoškolskog obrazovanja koji se učlanjuju u Student servis ili produžuju članstvo, prilikom učlanjenja/produženja moraju imati regulirano osnovno zdravstveno osiguranje.

Ako student nema osnovno zdravstveno osiguranje, svoj status osiguranja mora riješiti u najbližoj ispostavi Hrvatskog zavoda za zdravstveno osiguranje.

**VAŽNO:** Prije učlanjenja potrebno je provjeriti da li imate osnovno zdravstveno osiguranje – <u>http://www.hzzo-net.hr/statos\_OIB.htm</u>. Ukoliko nemate obavezno zdravstveno osiguranje, isto morate riješiti u područnoj ispostavi Hrvatskog zavoda za zdravstveno osiguranje.

UČLANJENJE I PRODUŽENJE ČLANSTVA MOŽETE OBAVITI NA:

- Šalterima na Kampusu
- Putem maila studentservis@scri.uniri.hr potrebno je sve dokumente skenirati
- Za učlanjenje studenata (redoviti izvanredni) potrebno je:
- valjana X-ica ili iznimno drugi pravovaljani dokaz o statusu studenta (samo za studente koji nisu u sustavu ISVU-a)
- osobna iskaznica na uvid;
- OIB predočen na nekom dokumentu;

- IBAN osobnog žiro ili tekućeg računa predočen na bankovnoj kartici ugovoru s bankom ili uvidom u Internet bankarstvo;
- ispuniti upitnik za učlanjenje/produženje članstva;
- izjava studenta

### 1.2. Prijava u sustav

Da bi se student mogao prijaviti u sustav mora biti učlanjen u Student servis. Učlanjeni studenti prijavu u sustav vrše preko korisničkog imena i lozinke i to na poveznici: <u>http://kampusws.scri.hr:8443/sc/12/login/aai</u>.

Studenti se mogu prijaviti na više načina – prijavom preko Carnet-ovog AAI@EduHr korisničkog računa koji su studenti dobili od svoje matične ustanove/fakulteta, preko korisničkog imena i lozinke od strane Studentskog centra.

### NAPOMENA:

U daljnjem tekstu prikaz ekrana i pobrojane mogućnosti mogu varirati od sustava do sustava.

## 1.3. Opće odrednice cijelog sustava

Ukoliko je za neki modul dostupan pomoć s krajnje desne strane se nalazi gumbić **"Pomoć"** koji sadrži pomoć baš za odabrani prikaz.

Iznad svih prikaza (pregleda) nalaze se polja po kojima se mogu podaci filtrirati – osim po vrijednostima podaci se mogu filtrirati po uvjetima (veće, manje i sl.).

Nakon nekog unosa program nas automatski vraća na pregled s kojega smo došli.

U gornjem desnom kutu nalaze se podaci o profilu aktivnog korisnika, mogućnost promjene lozinke i link na odjavu iz programa.

Program kod prijave u sustav prikazuje korisne informacije s podacima o korištenju sustava za trenutno prijavljenog korisnika.

# 2. Rad studenata

Studenti imaju mogućnosti rada ovisno o svojim pravima u Studentskom centru - ako su u domu imaju pravo na pregled svojih podataka o korištenju doma i sl.

## 2.1. Mogućnosti prijave u sustav

Prijava u sustav podržana je na više načina:

- Prijava preko Carnet-ovog AAI@EduHr korisničkog računa
- Preko korisničkog imena i lozinke koju izdaje Studentski centar
- Prijavom preko korisničkog računa koje dobije kod prijave na javne servise,

| Auten | tikacijska i autorizacijska infrastruktura znanosti i |
|-------|-------------------------------------------------------|
| KORIS | visokog obrazovanja u Republici Hrvatskoj             |
|       |                                                       |
|       | ivo.ivod@uniri.hr                                     |
|       | RKA                                                   |
|       |                                                       |
|       | PRIJAVA                                               |
|       |                                                       |
|       | Pomoć                                                 |
|       | Srce v3.0                                             |

Slika 1. Prijava u sustav web servisa putem AAI@Edu.Hr sustava

Nakon uspješne prijave student dobije prava na module ovisno o tome u kojim sve uslugama Studentskog centra sudjeluje (dom, centar, debitna kartica prehrane,...).

### 2.2. Rad s modulom "Studentskog centra"

Prilikom spajanja na sustav student s lijeve strane ima izbornik sukladno dodijeljenim pravima kao što je prikazano na slici 2.

| Home                | c      | 🖵 DOBRO DOŠLI - STU         | DENTI                  |                            |                             |                            |                           |
|---------------------|--------|-----------------------------|------------------------|----------------------------|-----------------------------|----------------------------|---------------------------|
| Poslovi<br>Vatječaj | e<br>e |                             | 4                      |                            | 1                           |                            | 14                        |
| omoć                | ¢      | Broj ugo<br>Pregled ugovora | ovora u statusu: Izdan | Broj ug<br>Pregled ugovora | ovora u statusu: Fakturiran | Broi ug<br>Pregled ugovora | wora u statusu: Ispi-Plac |
|                     |        |                             | NE                     |                            |                             |                            |                           |

Slika 2. Početni ekran web servisa

Ukoliko je student član Studentskog servisa ima pravo na taj modul i rad s prikazom ugovora. (*Servis- Pregled i izdavanje ugovora*). Izgled pregleda ugovora je prikazan na sljedećoj slici:

| Home                        |                 | The pregled ugovora za studenta |             |         |       |           |              |      |                   | •           | @ Pomo |             |   |            |                 |     |            |            |       |      |
|-----------------------------|-----------------|---------------------------------|-------------|---------|-------|-----------|--------------|------|-------------------|-------------|--------|-------------|---|------------|-----------------|-----|------------|------------|-------|------|
| Servis<br>Pregled i izdavan | →<br>je ugovora | 6 iz                            | davanje ugo | vora    | lspis | ugovora   | 🖨 Popis ugov | vora | 🖨 Kartica isplate | ≢ Filter    |        |             |   |            |                 |     |            |            | T I   | 1    |
| Poslovi                     | <               | Dat                             | um izdavanj | a - od: | 1     | do:       |              |      | Godina isplat     | 2           | Prika  | zani status | i |            | <b>T</b> Obriši | Isp | laćeni net | o u 2023.  | godin | i:   |
| Natječaj                    | <               |                                 |             |         |       |           |              |      |                   | •           | Svi    | statusi     |   | •          | filtere         | 5 5 | 56,60      |            |       |      |
| Pomoć                       | <               |                                 |             |         |       |           |              |      |                   |             |        |             |   |            |                 | 0   |            |            |       | 0    |
|                             |                 | G@                              | Ugov 🌚      | Status  | T     | Naziv pos | lodavca      |      | •                 | Naziv posla | 6      | Neto        | • | Neto isp 🕤 | Dat.ispla 🕤     | V.  | Plan/rad 🕤 | Plan/rad 🕤 | C 🐨   | JI I |

Slika 3. Izgled maske Pregled i izdavanje ugovora

Tipka *"Popis ugovora"* ispisuje (kreira .pdf datoteku) s popisom ugovora prema kriterijima iz filtera te se ista sprema na lokalno računalo.

Tipka *"Kartica isplate"* ispisuje (kreira .pdf datoteku) kartice studenata tj. prikazuje sve isplate u svim godinama koja se sprema na lokalno računalo.

Također u maski **"Pregled i izdavanje ugovora"** uključen je filter po kojim svaki student može pretraživati svoje ugovore i račune po željenim kriterijima i statusima.

### Napomena:

Kako se podaci mogu filtrirati po nekim parametrima, a ti se parametri pamte i nakon izlaska iz programa pa ako se neki ugovor ne prikaže u listi, potrebno je prvo pogledati da nije neki podataka na filteru prikazan.

### 2.3. Rad s izdavanjem ugovora

S početnog izbornika proces izdavanja ugovora započinje pritiskom na gumb **"Izdavanje ugovora"** čime se otvara maska za izdavanje ugovora kao na slici u nastavku:

| Home             |              | UNOS NOVOG UGOVORA                                                         |                                                                         |   |                           |          |  |
|------------------|--------------|----------------------------------------------------------------------------|-------------------------------------------------------------------------|---|---------------------------|----------|--|
| Servis           | *            | OIB poslodavca*                                                            |                                                                         |   | Poslodavac*               |          |  |
| Pregled i izdava | inje ugovora |                                                                            |                                                                         |   |                           |          |  |
| oslovi           | <            | Grupa posta:                                                               |                                                                         |   | Posao*                    |          |  |
| latječaj         | <            |                                                                            |                                                                         | • | Odaberite pasaa           |          |  |
| omoć             | <            | Jedinica mjere*                                                            |                                                                         |   | Cijena po jedinici mjere* | Količina |  |
|                  |              | Odaberite jedinicu njere                                                   |                                                                         | • |                           |          |  |
|                  |              | <ul> <li>Naknada za putne troškove</li> <li>Planiranje rada od*</li> </ul> | <ul> <li>Naknada za topli obrok</li> <li>Planiranje rada do"</li> </ul> |   | Druge naknade             |          |  |
|                  |              |                                                                            |                                                                         |   |                           |          |  |
|                  |              | Mjesto obavljanja*                                                         |                                                                         |   |                           |          |  |
|                  |              | Opis posla                                                                 |                                                                         |   |                           |          |  |
|                  |              |                                                                            |                                                                         |   |                           |          |  |

Slika 4. Maska za kreiranje novog ugovora

Prilikom unosa vrše se kontrole vezane uz zadavanje razdoblja i obaveznih podataka.

Kod kreiranja ugovora bitno je znati OIB poslodavca te ukoliko poslodavac s traženim OIB-om postoji u sustavu moguće je kreirati ugovor. Ukoliko postoji više partnera (poslovnica) s istim OIB-om moguće je iz padajućeg izbornika odabrati o kojem se točno poslodavcu radi. Kada se OIB ne pronađe u sustavu program omogućava slanje emaila partneru s uputama kako se prijaviti u sustav - što je prikazano na sljedećoj slici:

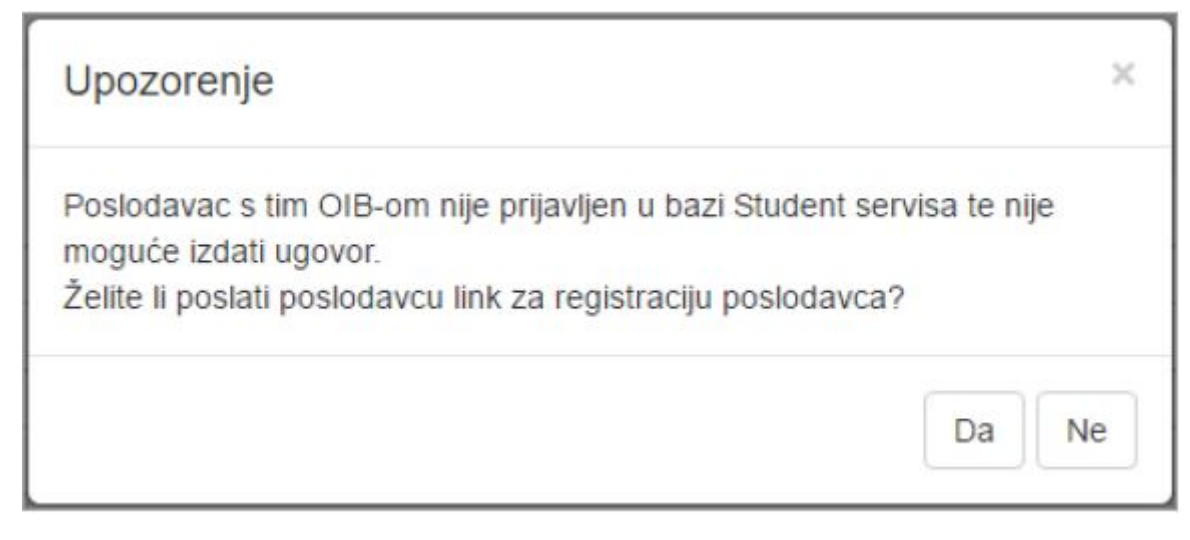

Slika 5. Obavijest da poslodavac ne postoji u sustavu

Za slanje emaila potrebno je znati email adresu poslodavca.

Kada se odabere poslodavac unosom OIB-a poslodavca polje **"Poslodavac"** se automatski popunjava. Nakon toga je potrebno odabrati ostale podatke potrebne za kreiranje ugovora (polja označena sa \*). Nakon što su sva obvezna polja popunjena potrebno je kliknuti na gumb **"Upiši"** čime se ugovor potvrđuje.

Ispisani ugovor je potrebno uzeti sa sobom prilikom obavljanja posla i dati poslodavcu na popunjavanje. Ukoliko je i poslodavac u sustavu Web portala za studente i poslodavce i sam može odraditi obračun ugovora, kreirati ponudu i uplatiti po ponudi – što uvelike ubrzava isplatu studentu.

## 2.4. Napomena kod izdavanja ugovora!!

OBAVIJEST!Ugovor izdan putem web servisa ne smatra se elektroničkim ugovorom prema Zakonuoobavljanjustudentskihposlovačl.11,st.5

NAPOMENA: Svaki ugovor ima svoj pripadajući broj, ugovor kojeg samostalno izdate putem web servisa možete pod izdanim brojem iskoristiti samo jedanput (za jedan mjesec rada, a ne više puta).

Poštovani studenti, prije nego što samostalno izdate Ugovor potrebno je provjeriti s poslodavcem da li prihvaća takvu vrstu ugovora. Ugovor mogu samostalno izdati članovi koji imaju valjanu x - icu.

### Koraci izdavanja ugovora:

- 1. Student kreira i potvrđuje Ugovor, ispisuje 3 primjerka obrasca ugovora, potpisuje iste i predaje poslodavcu;
- 2. Nakon odrađenog posla poslodavac kompletno popunjava sve primjerke ugovora, potpisuje i ovjerava pečatom;
- 3. Student potpisuje sve primjerke ugovora;
- 4. Potrebno je dostaviti jedan primjerak ugovora na obračun u Studentski centar;
- 5. Studentski centar izrađuje račun kojeg dostavlja poslodavcu;
- 6. Poslodavac plaća račun u cijelosti;
- 7. Studentski centar vrši isplatu (zaradu studenta)na njegov osobni žiro ili tekući račun.

Za bilo kakva dodatna pitanja ili probleme možete se obratiti Student servisu Studentskog centra Rijeka na e-mail: <u>studentservis@scri.uniri.hr</u> ili telefonom na 051 584 528; 051 584 529.